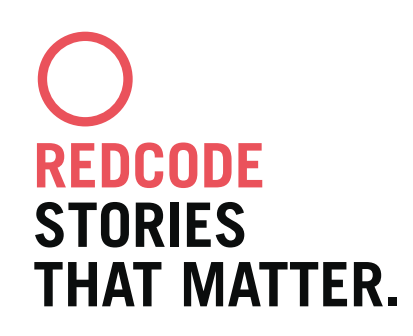

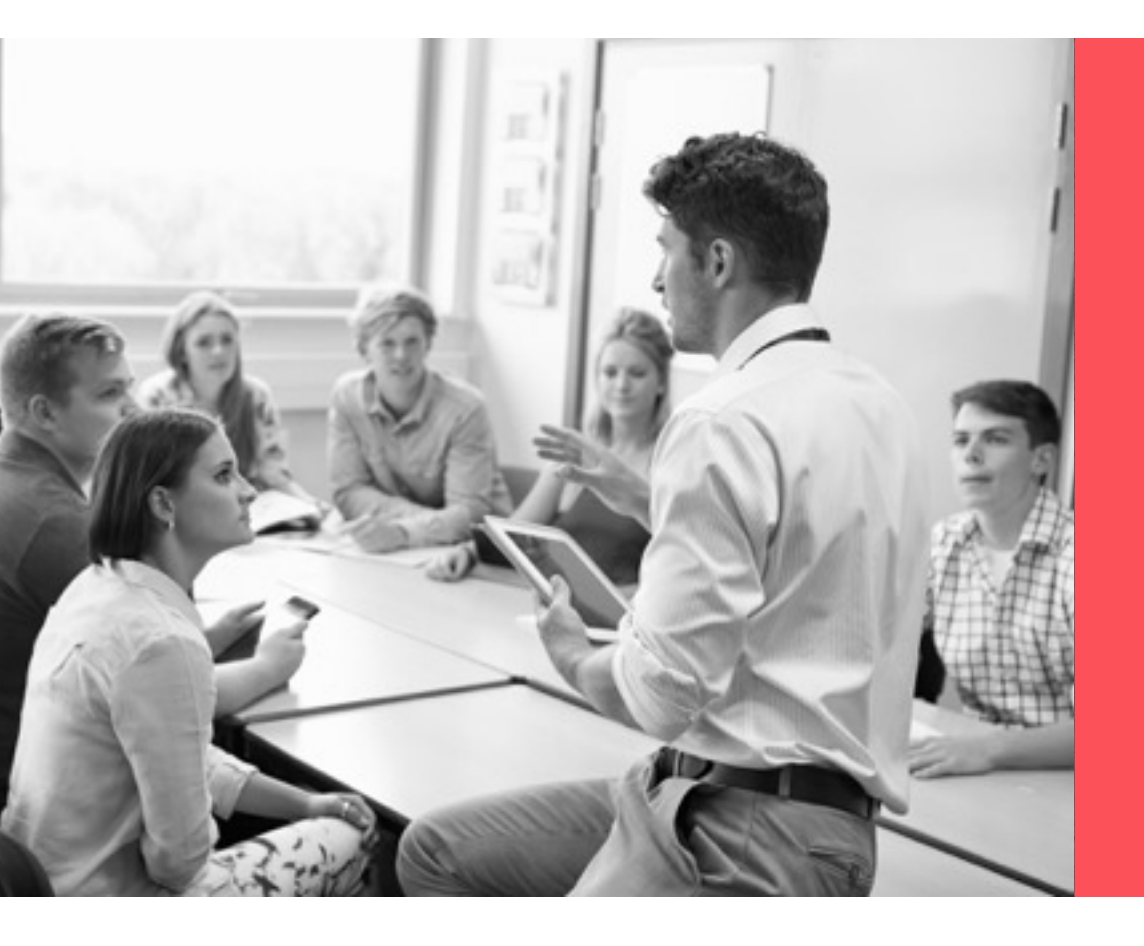

#### **UFLL 2016** CANDIDATE SELECTION TOOL

BARCELONA | SEPTEMBER 2015

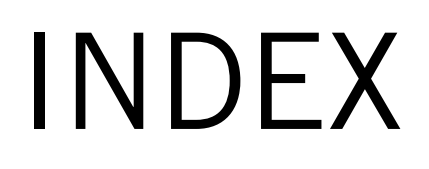

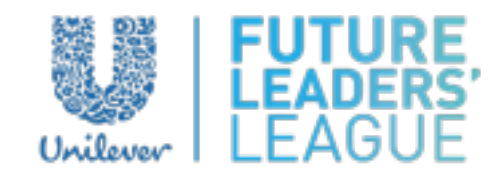

| 1. Introduction             | 3  |
|-----------------------------|----|
| 2. Login                    | 4  |
| 3. Dashboard                |    |
| 4. Candidate Selection Tabs | 9  |
| 5. Miscellaneous            |    |
| 6. Support                  | 20 |

# 1. INTRODUCTION

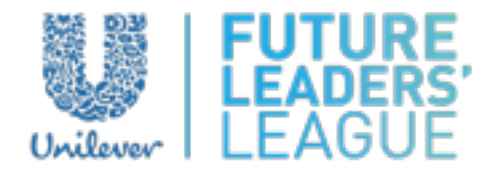

As part of the project Unilever Europe Future Leaders' League 2016, we have designed and developed a Candidate Selection Tool ad hoc in order to make it easier and simpler for Unilever Talent Specialists across Europe to manage the online applications and select the strongest teams for the cluster finals.

Take into account that in the current edition a team leader submits the application on behalf of his/her team. As a consequence, you will first find the personal information of the team leader. Information about the other members, as well as the proposal of case resolution, will be available in the files attached by the team leader.

The Candidate Selection Tool (CST) has been integrated in the Backend of the competition webpage <u>UnileverEuropeFLL.com</u>

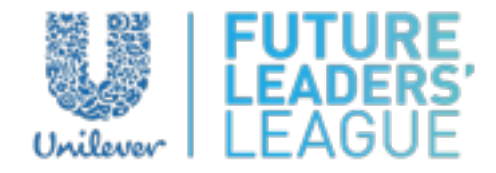

From October 5th 2015 you will be able to log in into the Candidate Selection Tool (CST) - please, do not try to log in before-.

#### HOW CAN I LOG IN?

**Step 1**: Enter the URL <u>https://</u> <u>unilevereuropefII.com/wp-admin</u>

**Step 2**: The first time you try to log in you will have to create your password. In order to do so, please click "Lost your password?".

| Uniter            | WT LEAGO     |        |
|-------------------|--------------|--------|
| Username          |              |        |
|                   |              |        |
| Password          |              |        |
|                   |              |        |
| Remember Me       |              | Log In |
|                   |              |        |
| Lost your passwor | d?           |        |
| - Back to Unileve | r Furone – I | IELI   |

#### HOW CAN I LOG IN?

**Step 3**: You will then be requested to enter your e-mail address.

Please enter your Unilever e-mail address and click "Get New Password".

**Step 4**: You will automatically receive an e-mail with the subject "[Unilever Europe - UFLL] Password Reset". This e-mail will provide you with your username too.

Click the link below "To reset your password, visit the following address".

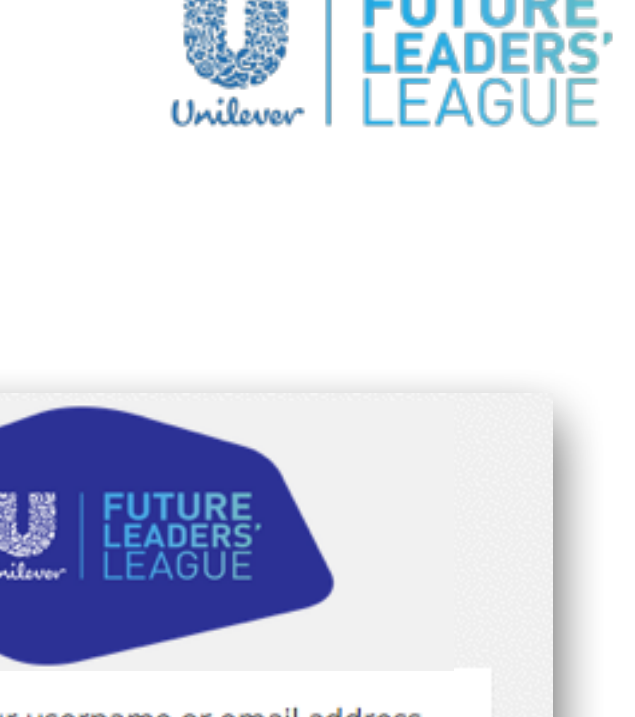

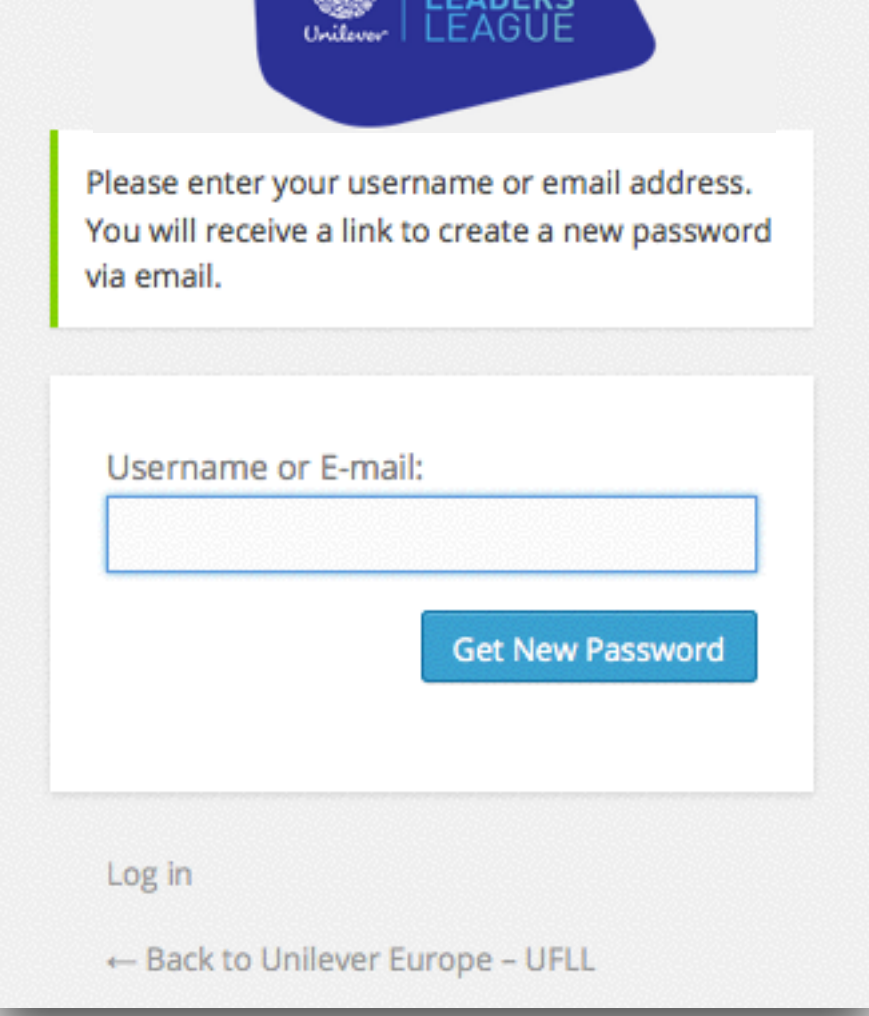

#### HOW CAN I LOG IN?

**Step 5**: You will then be requested to enter your new password.

Create, Confirm and Reset your password taking into account the following tips:

Your password should be at least seven characters long. To make it stronger, use upper and lower case letters, numbers, and symbols like ! " ? \$ % ^ & ).

Note that this password will give access to your Personal Data. It is under your responsibility to create a strong password and to keep it secret.

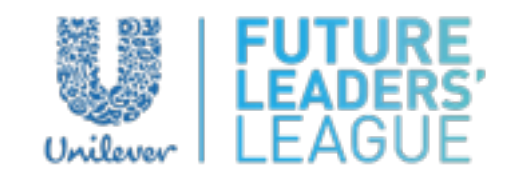

| nter your                                       | new password below.                                                                                                    |
|-------------------------------------------------|----------------------------------------------------------------------------------------------------|
| New pas                                         | sword                                                                                                    |
|                                                 |                                                                                                    |
| Confirm                                         | new password                                                                                                    |
|                                                 |                                                                                                    |
|                                                 | Strength indicator                                                                                                    |
| Hint: The<br>character<br>upper an<br>symbols l | password should be at least seven<br>is long. To make it stronger, use<br>d lower case letters, numbers, and<br>ike ! " ? \$ % ^ & ). |
|                                                 | Reset Password                                                                                                    |
| Log in                                          |                                                                                                    |
|                                                 |                                                                                                    |

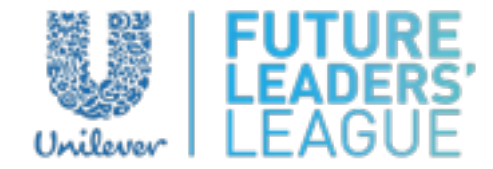

#### HOW CAN I LOG IN?

**Step 6**: Once you have created your new password you will be able to log in using your username (name.surname as shown in your Unilever e-mail address) and your new password.

> You can reset your password as many times as you wish following the same procedure.

| Uniterer   FUTUR<br>LEAGU   | RE,<br>UE |
|-----------------------------|-----------|
| Username                    |           |
| Password                    |           |
| 📄 Remember Me               | Log In    |
|                             |           |
| Lost your password?         |           |
| ← Back to Unilever Europe – | UFLL      |

## 3. DASHBOARD

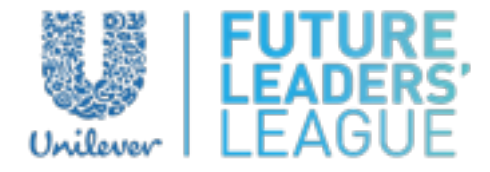

Once you have logged in, you will access the Dashboard tab. This tab provides you with a statistical overview of the collected data:

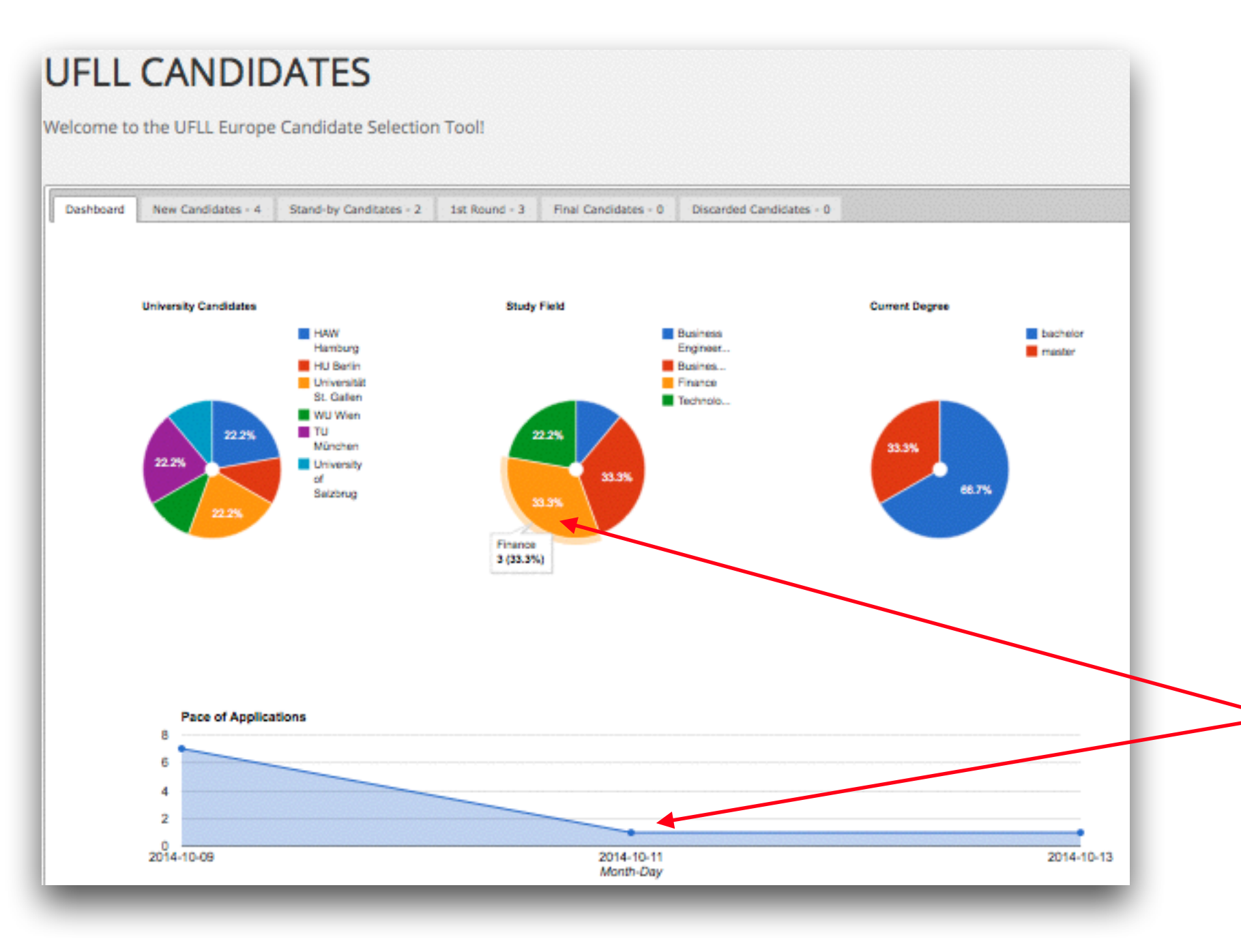

You can obtain further details of the charts placing the pointer on the charts' sections or on the graph's bullets in the case of the chart "Pace of Applications".

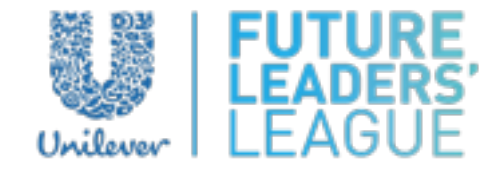

You will be able to manage your cluster's applicants through the tabs New Candidates, Stand-by Candidates, 1st Round, Final Candidates and Discarded Candidates:

## UFLL CANDIDATES

Welcome to the UFLL Europe Candidate Selection Tool!

| ſ | Dashboard | New Candidat                | es - 4 Star | nd-by Canditat | tes - 2 1s | Round - 3 | Final Candidates - ( | 0 Discarded Cand | idates - O |                        |
|---|-----------|-----------------------------|-------------|----------------|------------|-----------|----------------------|------------------|------------|------------------------|
| L | Show 10   | <ul> <li>entries</li> </ul> |             |                |            |           |                      |                  |            |                        |
|   | Name      | Surname                     | Country     | Gender         | University | Degree    | Semester             | Study Field      | E-mail     | Date of<br>Application |
| 1 | _         | _                           |             | _              | _          | _         | _                    | _                | _          | _                      |

In this tab you will find your cluster's newest candidacies. You will be able to see their profile online (Name, Last name, Country, Gender, University, Degree, Semester, Field of Study, E-mail, Application Date, CV and Motivation Letter). You will be able to decide whether the candidacy should pass to the next selection stage (1st Round), Do you want to Discard this candidacy or just put it on Stand-by?

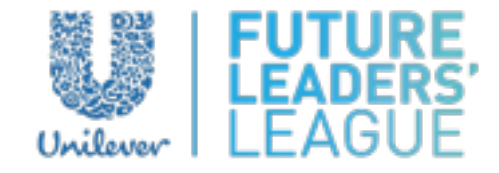

You will be able to manage your cluster's applicants through the tabs New Candidates, Stand-by Candidates, 1st Round, Final Candidates and Discarded Candidates:

## UFLL CANDIDATES

Welcome to the UFLL Europe Candidate Selection Tool!

|   | Dashboard | New Candidat | tes - 4 | Stand-by Canditate | s - 2 | 1st Round - 3 | Final Candidates | - 0 Discarded Cano | didates - O |                        |
|---|-----------|--------------|---------|--------------------|-------|---------------|------------------|--------------------|-------------|------------------------|
| l | Show 10   | • entries    |         |                    |       |               |                  |                    |             |                        |
|   | Name      | Surname      | Countr  | y Gender           | Unive | ersity Degre  | e Semester       | Study Field        | E-mail      | Date of<br>Application |
| 1 | _         | _            | _       | _                  | -     | _             | _                | _                  | _           | _                      |

In this tab you will be able to see the candidatures that you have previously moved to the "Stand-by Candidates" tab. Here you will be to see again the full profile of the candidates again and decide whether the candidacy should pass to the next selection stage (1st Round) or if you want to discard this candidate.

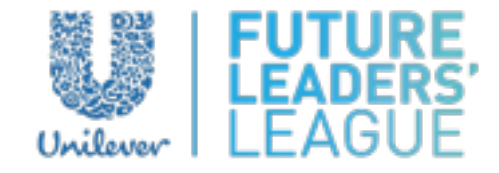

You will be able to manage your cluster's applicants through the tabs New Candidates, Stand-by Candidates, 1st Round, Final Candidates and Discarded Candidates:

## UFLL CANDIDATES

Welcome to the UFLL Europe Candidate Selection Tool!

| Dashboard New Candidates - 4 | Stand-by Canditates - 2 1s | t Round - 3 Final Candidat | es - 0 Discarded Candidates | - 0    |                        |
|------------------------------|----------------------------|----------------------------|-----------------------------|--------|------------------------|
| Show 10 - entries            |                            |                            |                             |        |                        |
| Name Surname Count           | ry Gender Universit        | y Degree Semeste           | r Study Field               | E-mail | Date of<br>Application |
|                              |                            | _                          |                             |        |                        |

In this tab you will be able to see the candidates that you have previously moved to the "1st Round" tab. This "1st Round" is a internal-only stage and has been created in order to help you pre-select the candidacies that, at first sight, seem to be stronger. Here you will be able to see their full profiles again and decide whether the candidate should be selected as finalist or if they should be discarded.

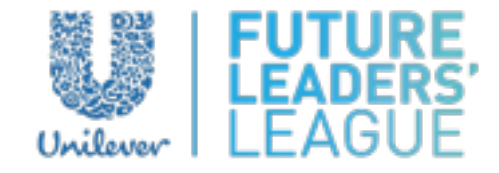

You will be able to manage your cluster's applicants through the tabs New Candidates, Stand-by Candidates, 1st Round, Final Candidates and Discarded Candidates:

## UFLL CANDIDATES

Welcome to the UFLL Europe Candidate Selection Tool!

| Dashboard | New Candidates - | 4 Stand-by Candi | tates - 2 1st F | Round - 3 | Final Candidates - 0 | Discarded Candidates - 0 |        |                        |
|-----------|------------------|------------------|-----------------|-----------|----------------------|--------------------------|--------|------------------------|
| Show 10   | - entries        |                  |                 |           |                      |                          |        |                        |
| Name      | Surname C        | ountry Gender    | University      | Degree    | Semester             | Study Field              | E-mail | Date of<br>Application |
| _         | _                | _                | _               | _         |                      | _                        | _      | _                      |

In this tab you will be able to see the candidacies that you have previously selected as Final Candidates. The CST will allow you to select as many final candidates as you wish. However, you should take into account the maximum number of candidacies that can be selected for your cluster's final. Here you will be able to see the candidates' full profile again and, if it is the case, you will still be able to discard them.

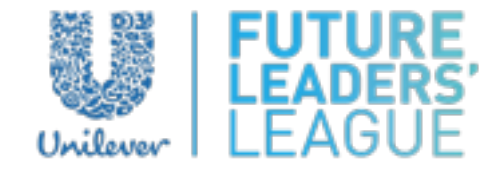

You will be able to manage your cluster's applicants through the tabs New Candidates, Stand-by Candidates, 1st Round, Final Candidates and Discarded Candidates:

#### UFLL CANDIDATES Welcome to the UFLL Europe Candidate Selection Tool! Dashboard New Candidates - 4 Stand-by Canditates - 2 1st Round - 3 Final Candidates - 0 Discarded Candidates - 0 entries Show 10 Date of Name Surname Gender University Semester Study Field E-mail Country Degree Application

Here you will find all the discarded candidates along the selection process and you will be able to see their profiles again. You will always be able to recover candidates from this tab by sending them to "Stand-by Candidates".

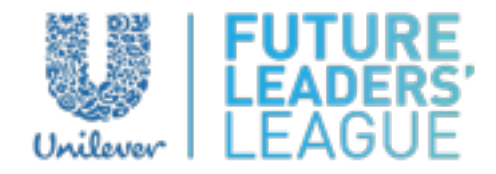

Candidate Selection Flow - here is how you can manage candidacies across the different tabs:

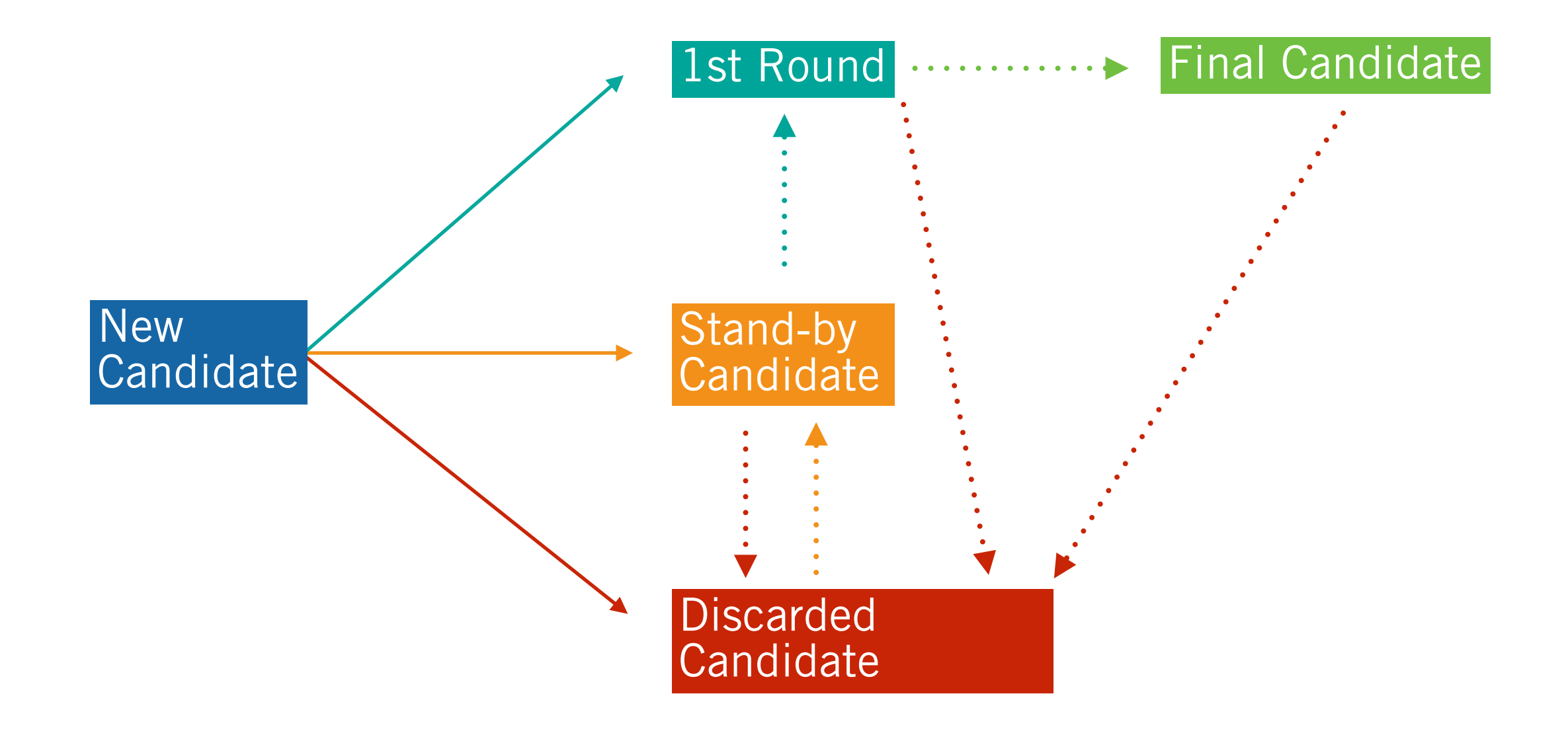

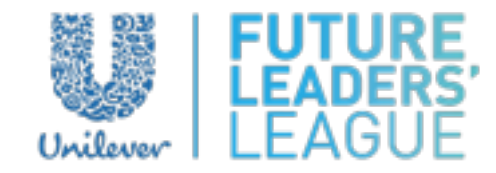

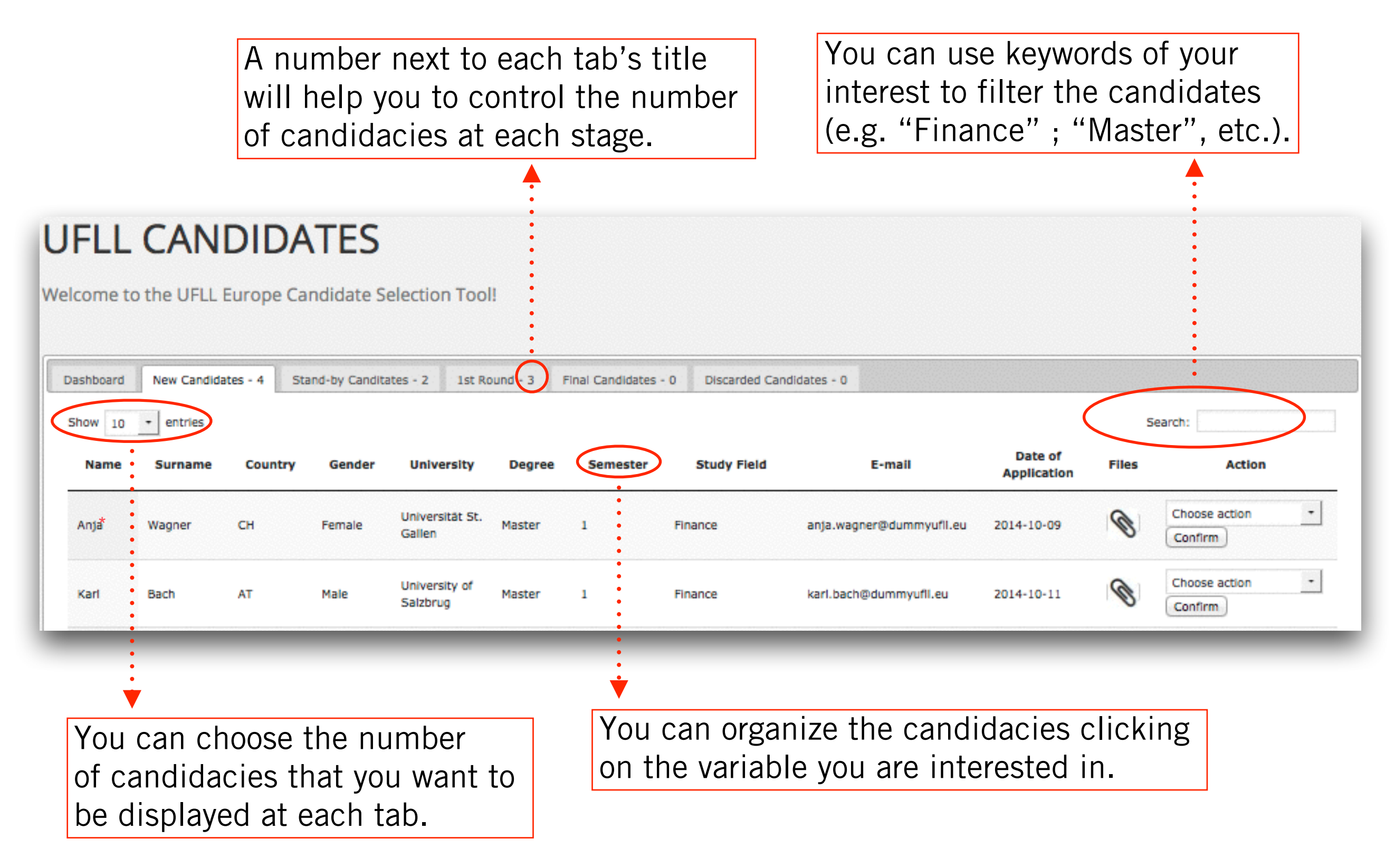

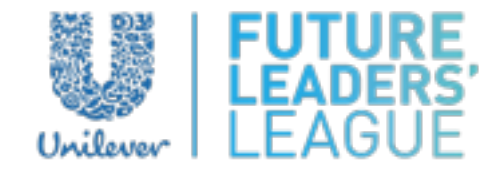

#### UFLL CANDIDATES

Welcome to the UFLL Europe Candidate Selection Tool!

| Dashboard                                                                                                    | New Candidates    | 4 Stand-by                     | Canditates - 2                 | 1st Round - 3 Final C                               | andidates - 0                  | Discarded Candida | tes - 0              |                           |                     |       |                                                                                                    |
|----------------------------------------------------------------------------------------------------|-------------------|--------------------------------|--------------------------------|-----------------------------------------------------|--------------------------------|-------------------|----------------------|---------------------------|---------------------|-------|----------------------------------------------------------------------------------------------------|
| Show 10                                                                                                    | - entries         |                                |                                |                                                     |                                |                   |                      |                           |                     |       | Search                                                                                               |
| Name                                                                                                    | Surname           | Country                        | Gender                         | University                                          | Degree                         | Semester          | Study Field          | E-mail                    | Date of Application | Files | Action                                                                                               |
| Anja*                                                                                                    | Wagner            | СН                             | Female                         | Universität St. Gallen                              | Master                         | 1                 | Finance              | anja.wagner@dummyufil.eu  | 2014-10-09          | Ø     | Choose action   Confirm                                                                              |
| Karl                                                                                                    | Bach              | AT                             | Male                           | University of Salzbrug                              | Master                         | 1                 | Finance              | karl.bach@dummyufl.eu     | 2014-10-11          |       | Choose action  Confirm                                                                               |
| Mark                                                                                                    | Schmidt           | DE                             | Maie                           | TU München                                          | Bachelor                       | 5                 | Business Engineering | mark.schmidt@dummyufl.eu  | 2014-10-09          | ۲     | Choose action                                                                                        |
| Mark                                                                                                    | Von Dijk          | DE                             | Maie                           | HAW Hamburg                                         | Bachelor                       | 1                 | Business/Economics   | mark.von.dljk@dummyufiLeu | 2014-10-13          | ۲     | Choose action  Confirm                                                                               |
| Name<br>Showing 1 to                                                                                                    | Surname           | Country                        | Gender                         | University                                          | Degree                         | Semester          | Study Field          | E-mail                    | Date of Application | Files | 1 Previous Next                                                                                      |
| CV<br>Cardidate Summary<br>Notice and see the<br>candidates' CV and Case<br>online by clicking this<br>icon. If you have several<br>candidacies you will have<br>to scroll-down to see the<br>corresponding files.<br>You can zoom in/out, navigate,<br>expand, print or download the<br>document using these buttons. |                   |                                |                                |                                                     |                                |                   |                      |                           |                     |       | e the<br>CV and Case<br>licking this<br>have several<br>you will have<br>you will have<br>ing files. |
|                                                                                                    | Lorem<br>ligula e | ipsum dolor s<br>get dolor. Ae | it amet, cons<br>nean massa. ( | ectetuer adipiscing elit.<br>Cum sociis natoque per | . Aenean com<br>natibus et mag | modo<br>nis dis   |                      |                           |                     |       | * Dummy Data                                                                                         |

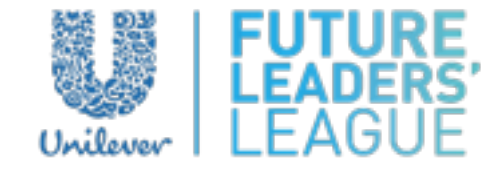

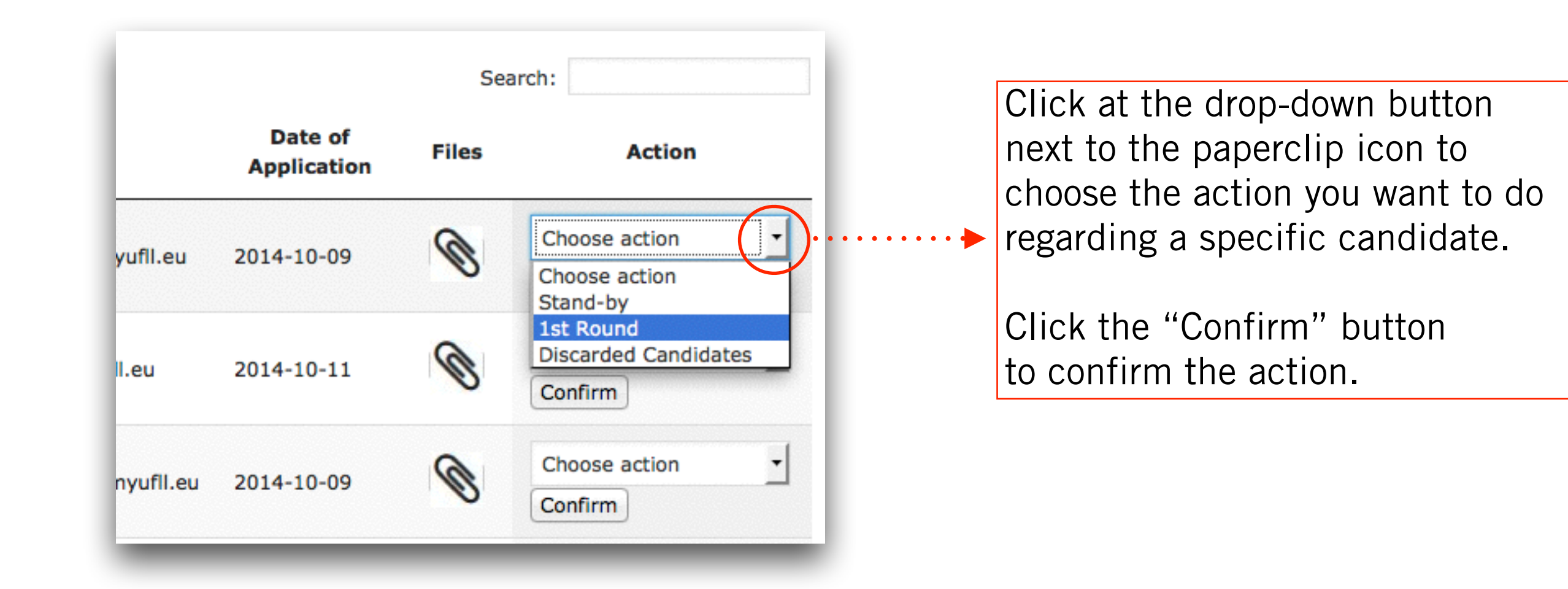

# 5. MISCELLANEOUS

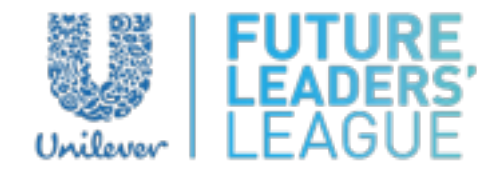

- Please remember to log out before leaving the CST. You can log out placing the pointer on your username, at the bottom right of the screen, and clicking "Log out".
- If more than one Talent Specialist in your cluster has access to the CST you can be logged in and manage the tool simultaneously without any restriction. However, it is recommended not to manage the same candidacy at the same time.
- The Candidate Selection Tool has been developed within a Wordpress frame. This is the reason why you will see additional icons in the top left of your screen. You will not need to use them.

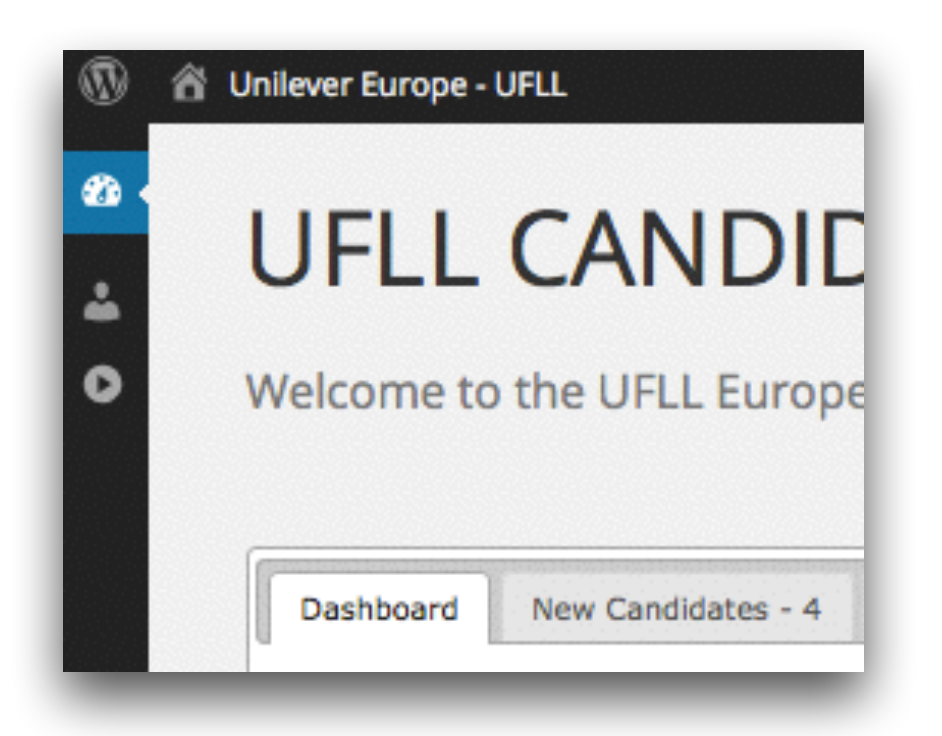

# 5. MISCELLANEOUS

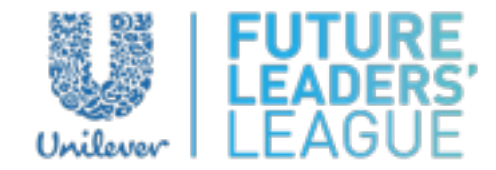

#### USER QUESTIONS THROUGH CONTACT SECTION

The webpage unilevereuropefII.com offers the possibility to get in touch through a contact form in case they have any question about UFLL. When a user from your cluster sends a question through the contact section you will receive it in your e-mail, from where you will be able to answer directly.

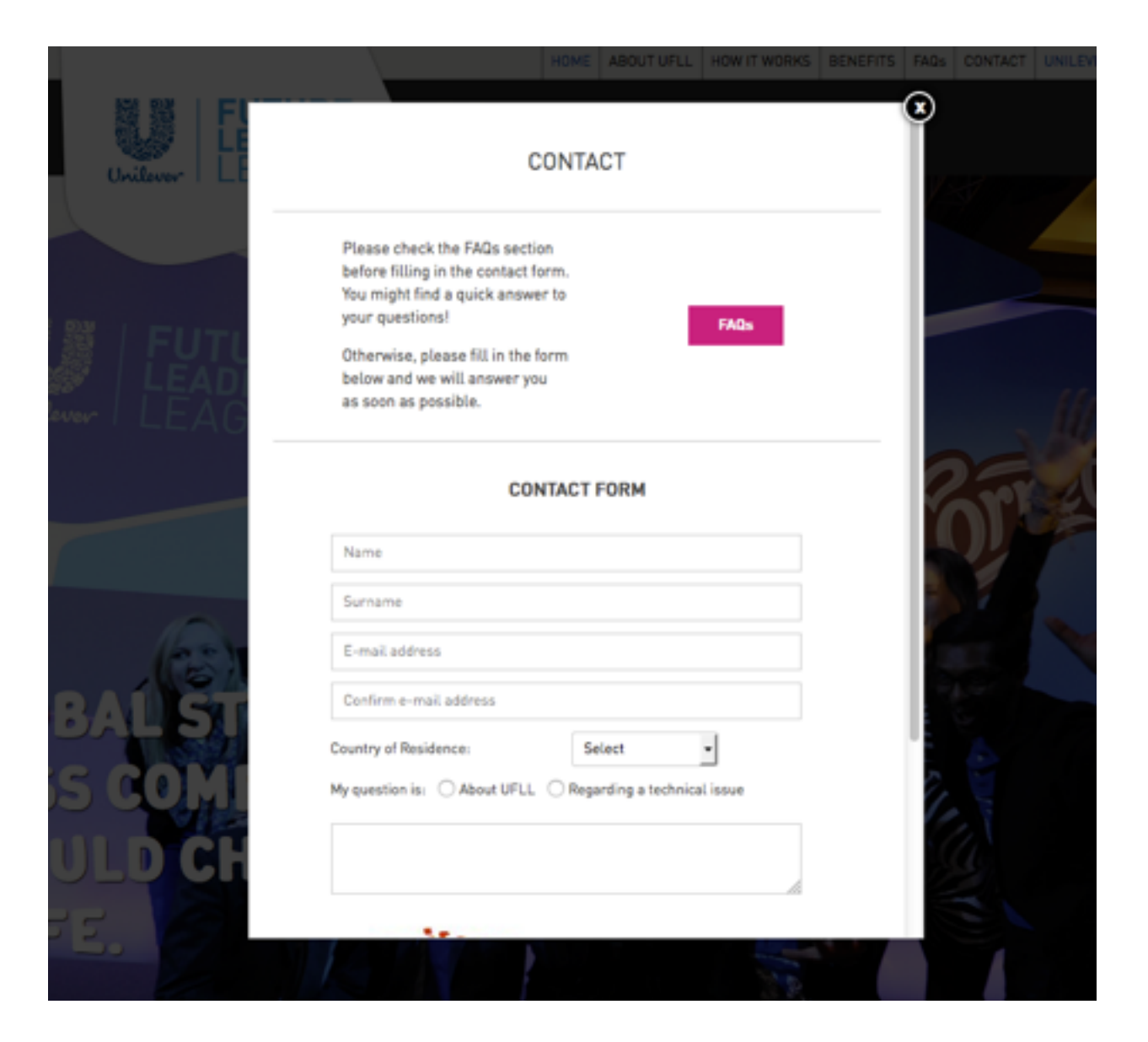

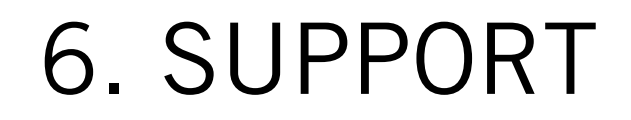

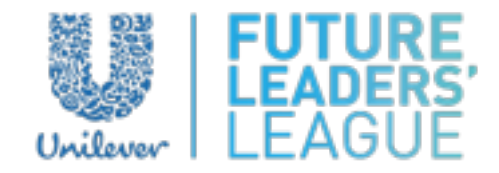

If you have any further questions regarding the use of the Unilever Europe Future Leaders' League Candidate Selection Tool you can directly contact Pau Dalmau from REDCODE Agency:

pau.dalmau@redcodeagency.com

Thank you!

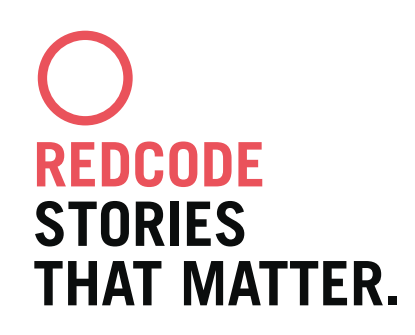

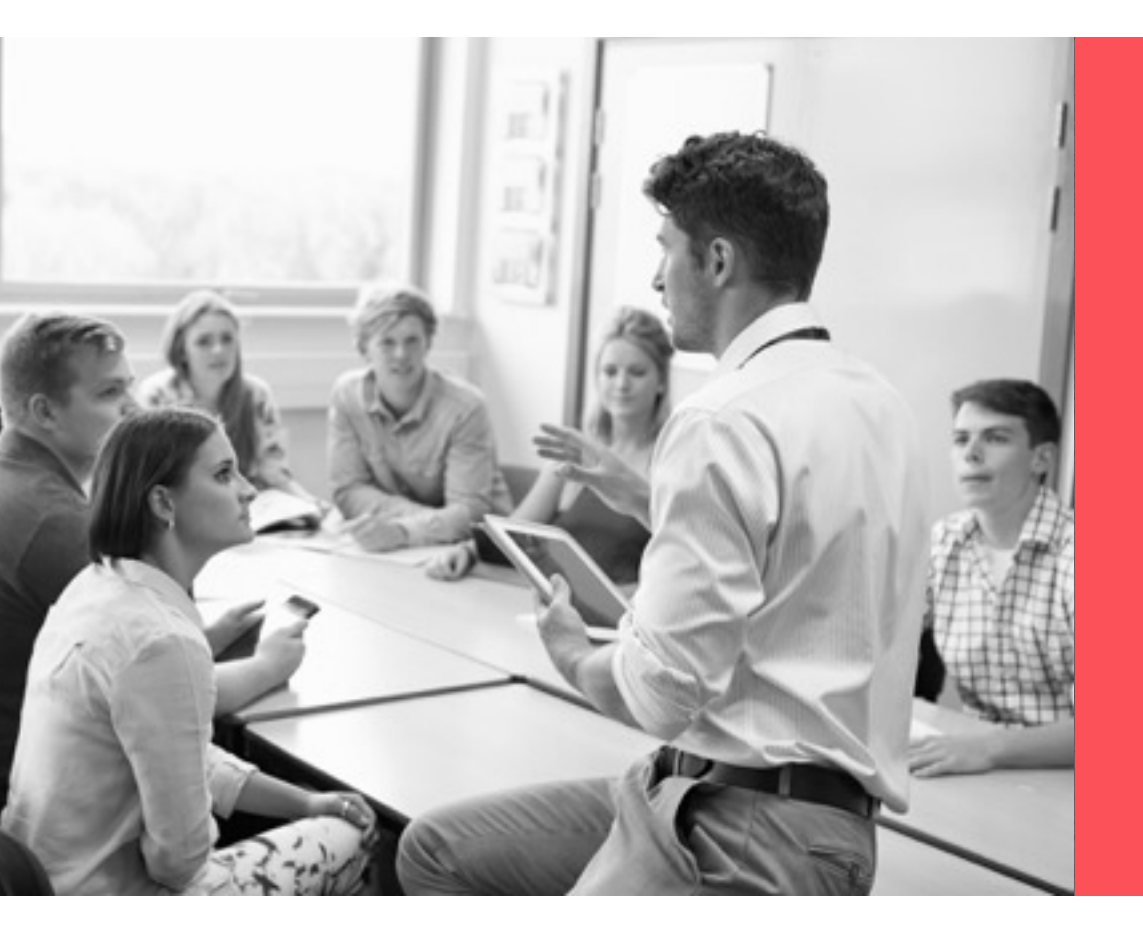

## **THANK YOU!**

BARCELONA | SEPTEMBER 2015

REDCODE